## How to adjust the brightness display on an iSC250

## Summary:

How do I change the brightness on the Ingenico iSC250?

## Solution:

- Hold **Clear** and **<minus>** until the device reboots.
- During startup, on the gray Retail Base App info screen select: 2, 6, 3,
  4, then <Enter>
- Then <+> to get the menu
- Select Telium Manager
- Initialization
- Hardware
- Display
- **Back Light**, move the slider to adjust to desired brightness.

Online URL: <u>https://counterpoint.knowledgebase.co/article.php?id=870</u>